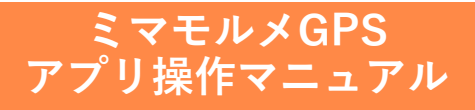

## 目次

| ▶1.GPSサービスについて                                               | <u>P.3</u>  |
|--------------------------------------------------------------|-------------|
| •1-1.サービスの概要                                                 |             |
| • 1-2.GPS端末について                                              |             |
| >2.初期登録方法                                                    | <u>P.6</u>  |
| ● 2-1.「1台目」のスマートフォンで登録<br>(初めてアプリとGPS端末を連携する場合)              |             |
| <ul> <li>2-2.「2台目」以降のスマートフォンで登録<br/>(複数名で見守りたい場合)</li> </ul> |             |
| ▶3.メニュー画面の紹介                                                 | <u>P.13</u> |
| • 3-1.下部メニュー                                                 |             |
| • 3-2.通過履歴一覧                                                 |             |
| • 3-3.詳細地図                                                   |             |
| • 3-4「≡」(ハンバーガー)メニュー                                         |             |
| >4.詳細設定方法                                                    | <u>P.21</u> |
| • 4-1.端末設定について                                               |             |
| • 4-2.端末設定 >GPS端末名称・写真                                       |             |
| • 4-3.端末設定 >見守っている人                                          |             |
| • 4-4.端末設定 > 通知設定                                            |             |
| • 4-5.端末設定 >検索モード設定                                          |             |
| • 4-6.端末設定 > GPS端末操作                                         |             |
| >5.ファームウェアアップデート                                             | <u>P.31</u> |
| >6.SOSモード                                                    | <u>P.32</u> |
| ▶7.よくある質問                                                    | <u>P.34</u> |

## 1. GPSサービスについて

#### 1-1. サービスの概要

当マニュアルでは、GPS端末の操作方法、ミマモルメアプリのイ ンストール、各機能の使用方法を説明いたします。 本GPSサービスのご利用にあたっては、GPSサービスのご契約、 スマートフォン、専用アプリ「ミマモルメ」が必要です。

本GPSサービスは、大きく分けて2つの検索モードをご利用いた だけます。(モード設定詳細は4-5参照)

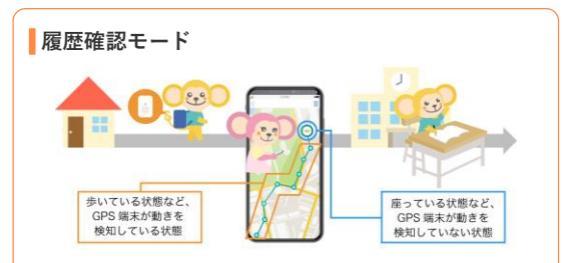

GPS端末が動作を検知すると、一定の時間間隔(ミマモルメアプ リでの設定により、時間間隔は変更可能です。)で位置情報を取 得し、地図上に表示します。

#### 手動検索モード

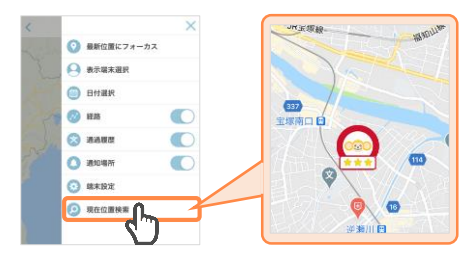

見守っている方が、ミマモルメアプリ内の「現在位置検索」ボタ ンを押すことでGPS端末の位置情報を取得し、地図上に表示しま す。

### 設定の前に

GPS端末の設定には、GPS端末が梱包されていた箱に記載のQR コードが必要となります。ご解約まで大切に保管をお願いしま す。

#### 1-2. GPS端末について

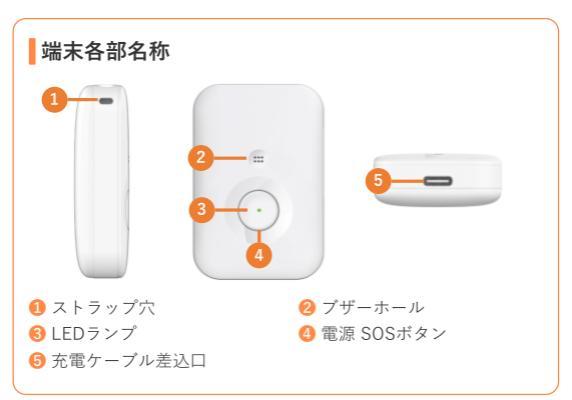

#### GPS端末のボタン

GPS端末のボタン操作は以下のとおりです。

| 電源ON        | ボタンを5秒長押し      |
|-------------|----------------|
| 電源OFF       | ボタンを3秒以内連続5回押し |
| SOS起動 (6参照) | ボタンを5秒以上長押し    |
| LEDランプ表示    | ボタンを1秒以下で押す    |

#### LEDランプ

GPS端末の状況によりLEDランプの色が変化します。各色の状態 は以下のとおりです。

| ランプ色 | 点灯状況      | 端末の状態          |
|------|-----------|----------------|
| 緑    | 点滅        | 充電中            |
|      | 点灯        | 充電完了           |
|      | ボタンを押すと点灯 | ネットワーク正常       |
| 青    | ボタンを押すと点灯 | ネットワーク接続中      |
|      | 点滅        | ファームウェアアップデート中 |
| 赤    | ボタンを押すと点滅 | 要充電            |
|      | ボタンを押すと点灯 | ネットワーク異常       |

ブザー

以下の操作を行った場合、GPS端末からブザーが鳴ります。

| SOS機能起動時                        | 3秒間連続的に音が鳴ります。                   |
|---------------------------------|----------------------------------|
| 電源OFF時                          | 0.5秒(1回)音が鳴ります。                  |
| アプリから「ブザーを鳴らす」ボタ<br>ン選択時(4-6参照) | 3回、ピーという音が鳴ります。<br>※手動検索モード時のみ作動 |

#### 注意

- 充電ケーブルを接続した状態でボタンを長押しすると、故障につ ながる恐れがございます。電源ONなどの操作は、充電ケーブルを 外した状態で行ってください。
- 必ず付属の充電ケーブルもしくは推奨規格のUSBケーブル(※)をご 使用ください。付属品以外を利用すると、正しく充電されない可 能性がございます。

※ 推奨USBケーブル

- ・GPS端末側端子:USB Type-C、アダプター側端子USB Type-A
- ·急速充電非対応
- ※ 充電用のACアダプター(推奨:5V/1A、急速充電非対応)は付属していません。 ご家庭でご準備をお願いします。

## 2. 初期登録方法

### 2-1. 「1台目」のスマートフォンで登録 (初めてアプリとGPS端末を連携する場合)

GPS端末とアプリを連携する方法は以下のとおりです。

※ ミマモルメの他サービスで、既に当アプリをご利用の場合は後述 <ポイント>の手順をご覧ください。

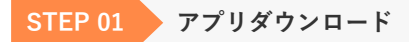

スマートフォンで専用アプリ「ミマモルメ」をダウンロードしま す。

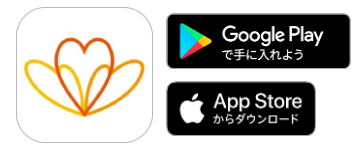

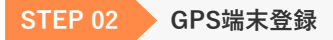

「GPS端末を登録」を選択します。

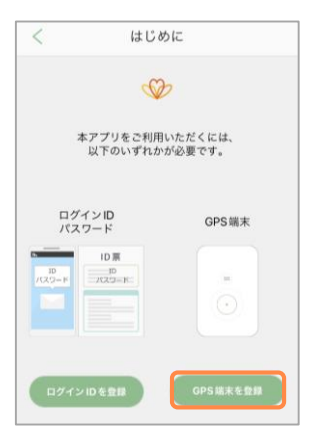

#### STFP 03 端末の設定

保護者(見守りを行う方)の端末(スマートフォン)情報を登録しま す。

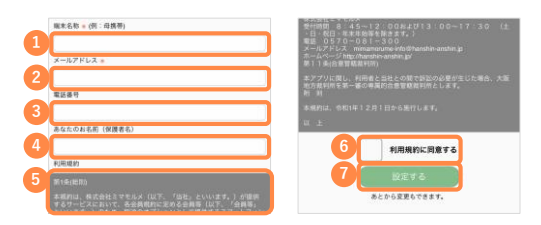

- 端末名称:「ミマモルメ」アプリをインストールしたスマート フォンを識別できる名称を入力してください。 例: 「パパの iPhone 「ママのAndroid」など
- 2 メールアドレス:メールを受け取ることができるアドレスを入 カしてください。(入力したアドレス宛に認証コードが送信され ます[STEP04-手順2参照]ので、入力誤りのないようご注意く ださい。)
- 電話番号(任意):電話番号を入力してください。
- ④ あなたのお名前(任意):「ミマモルメ|アプリをインストー ルしたスマートフォンをお持ちの方のお名前を入力してくださ U.
- 利用規約:利用規約をご一読ください。
- ⑥ 「利用規約に同意する」にチェックを入れてください。
- 情報入力後、「設定する」ボタンをタップしてください。

注意

・メールアドレスが次の条件の場合、「STEP04-手順2参照]で認証 コードを受け取ることができません。他のメールアドレスでの 設定をお願いします。

-アットマーク(@)の直前やアドレスの先頭にピリオド(.)がある。 -アットマーク(@)より前で、ピリオド(.)が連続している。

#### STFP 04 GPS端末連携

GPS端末とミマモルメアプリを連携させます。

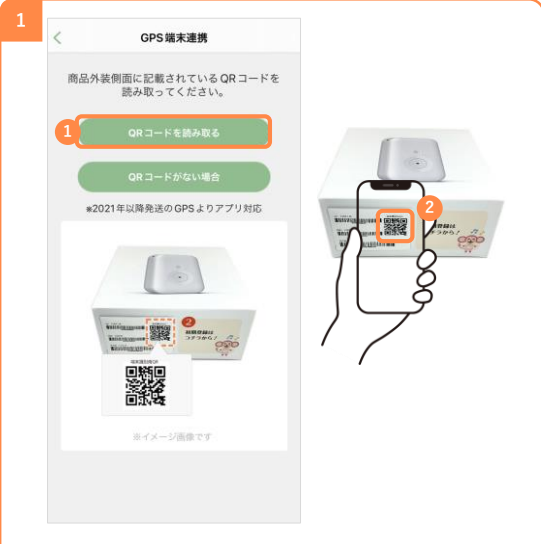

- ミマモルメアプリの「ORコードを読み取る」ボタンをタップす るとカメラが起動します。
- 2 カメラで、箱側面②の「端末識別用QR」を読み込んでください。

- 必ずアプリに表示されている「ORコードを読み取る」ボタンを タップして、カメラを起動させてください。
- スマートフォンにインストールされている別のカメラアプリでOR コードを読み取ったとしても、登録作業を進めることはできませ
- GPS端末が入っていた箱が手元にない場合は、「ORコードがない 場合」をタップし、GPS端末本体に印字された番号を用いて登録 してください。

|                                                                                       | キャンセル GPSアカウント認証コート人力                                                                                                    |
|---------------------------------------------------------------------------------------|----------------------------------------------------------------------------------------------------|
| ー<br>ミマモルメGPSのご登録ありがとうこざいます。                                                          | アプリに設定されているメールアドレスに<br>GPSアカウント認証コードを送信しました。<br>メールを確認し、GPSアカウント認証コード<br>を入力してください                                                                                                    |
| 下記の認証コードをアプリに入力し、認証を完了し<br>てください。                                                     | 2 2PMLIBNU 8/8                                                                                                    |
| [GPS アカウント認証コード 2PMLIBNU                                                              |                                                                                                    |
| e認証コードは 2021/12/18 12:52:21 まで有効で<br>す。                                               |                                                                                                    |
| <ul> <li>*このメールにお心当たりのない方は、メールを削除してください。</li> <li>*このメールは自動で送信しています。このメールに</li> </ul> | GPSアカウント認証コード再送                                                                                                    |
| ご返信いただきまし<br>ても回答できません。                                                               | 認証コードが届かない方は、次の2点をご確認ください。                                                                                                    |
|                                                                                       | <ul> <li>③メールアドレスが正しく登録されているか、こちらよ<br/>りご確認ください。</li> </ul>                                                                                                    |
|                                                                                       | ②携帯電車の浸透メールフォルダに分類されている場合<br>があります。<br>下部シャイルロニード構図を伴うきよう発度のた」とお「GOBSア<br>すいたいイロニード構図を伴いてくてさい、<br>ちドメインには、メールアドレスの「母」より扱るのこ<br>とを狙します。<br>hanshin-anahin_jD<br>■「増速メールモデ」設定がご不明の場合は、携帯ショ |
|                                                                                       | ップにてご確認ください。                                                                                                    |

「端木の設定」で豆球したメールアトレス宛に、「【ミマモル メGPS】アカウント認証コードのご案内」という件名のメール が届きます。

#### メールに記載された「GPSアカウント認証コード」8桁をミマ モルメアプリの「GPSアカウント認証コード」に入力します。

🔒 「次へ」をタップします。

- ※ 認証コードの有効期限は1時間です。有効期限が切れた場合は、再度[STEP02]から 行ってください。
- ※認証コードが届かない場合は、「GPSアカウント認証コード再送」ボタンをタップ してください。

#### STEP 05

#### GPS端末名称 · 写真

アプリ上で位置確認がしやすいように、以下の項目を設定するこ とが可能です。(設定はいつでも変更可能です)

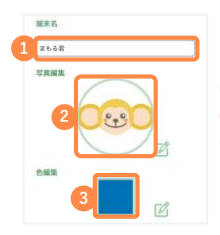

- 小さい地図に表示される名前
- 2 地図上で位置を示すアイコン
- 🕄 アイコンや経路の色

#### 協力のお願い

1つのGPS端末を複数名で見守ることができます。 GPS端末を見守るスマートフォンを追加する場合、GPS端末を連携済の スマートフォンをお持ちの方に協力いただく必要がございます。

他のスマートフォンがGPS端末とミマモルメアプリを連携しようとした 場合、STEP03で登録したメールアドレスとミマモルメアプリ内の「お 知らせ」へ「端末追加認証コード(8桁)」が届きます。 当該端末追加認証コードを、2番目以降にGPS端末を連携される方へ共有 してください。

新たに見守りたい人は、先に登録している人に承認してもらう

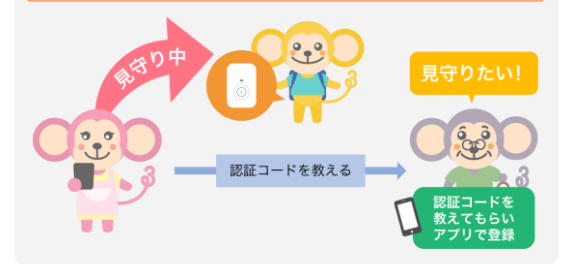

#### ポイント

他のミマモルメサービスをご利用中で、ID票を元にミマモルメアプリへ ログイン済みの場合は、以下いずれかの手順でGPS端末とミマモルメア プリの連携を行ってください。

また、見守るGPS端末を追加する場合も以下いずれかの手順で連携画面 へお進みください。

| <手順1>                                                      | <手順2>                                          |
|------------------------------------------------------------|------------------------------------------------|
| 通過履歴一覧                                                     | < GPS設定                                        |
| <u>ユーザー道部</u> 🕑                                            | ଋ                                              |
| ◆ 2023/11/16 08:07:36<br>通知場所から出ました<br>水泳教室                | 0000 まもる君 >                                    |
| まちる岩 3 2023/11/16 08:04:36<br>通知場所に入りました<br>水泳教室           |                                                |
| 下部メニュー「通過履歴」の右上<br>「ユーザー追加」ボタン、「GPS端末<br>を登録」の順にタップしてください。 | 下部メニュー「設定」の緑色の<br>「GPS」内の「+」ボタンをタップ<br>してください。 |

### 2-2. [2台目以降] のスマートフォンで登録 (複数名で見守りたい場合)

1つのGPS端末を複数名で見守ることができます。

新たに見守りたい人は、先に登録している人に承認してもらう

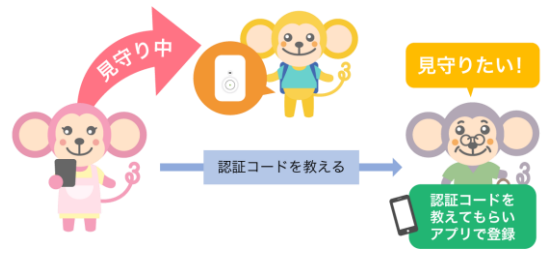

2番目以降に、GPS端末とミマモルメアプリを連携される場合、 先にGPS端末とミマモルメアプリを連携した方の協力が必要です。

※既に、ミマモルメの他サービスで当アプリをご利用の場合は後述 <ポイント>の手順をご覧ください。

アカウント認証完了後、該当のGPS端末と連携済の方のメールア ドレスとミマモルメアプリの「お知らせ」に「端末追加認証コー ド」が届きますので、当該認証コードを共有していただき、入力 してください。

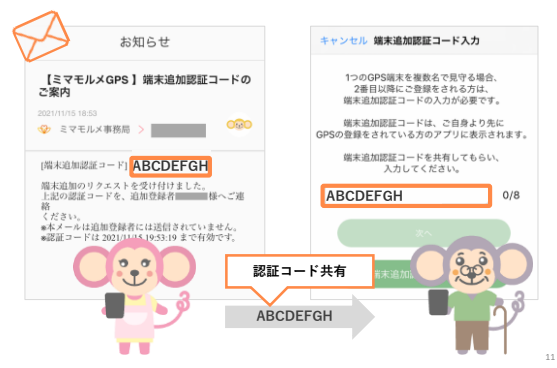

#### STEP 06 GPS端末名称・写直

アプリ上で位置確認がしやすいように、以下の項目を設定するこ とが可能です(設定はいつでも変更可能です)。

アプリ毎に保存される設定のため、複数名で同一のGPS端末を見 守っている場合でも、設定内容はご自身のアプリのみに反映され ます。

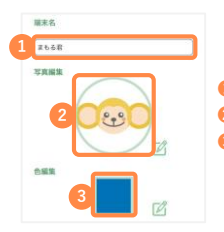

 小さい地図に表示される名前 2 地図上で位置を示すアイコン ⑥ アイコンや経路の色

#### ポイント

他のミマモルメサービスをご利用中で、ID票を元にミマモルメアプリへ ログイン済みの場合は、以下いずれかの手順でGPS端末とミマモルメア プリの連携を行ってください。

また、見守るGPS端末を追加する場合も以下いずれかの手順で連携画面 へお進みください。

| <手順1>                                                               | <手順2>                                          |
|---------------------------------------------------------------------|------------------------------------------------|
| 通過履歴一覧                                                              | < GPS 設定                                       |
|                                                                     | 000 ztozz >                                    |
| *****<br>下部メニュー「通過履歴」の右上<br>「ユーザー追加」ボタン、「GPS端末<br>を登録」の順にタップしてください。 | 下部メニュー「設定」の緑色の<br>「GPS」内の「+」ボタンをタップ<br>してください。 |

## 3. メニュー画面の紹介

#### 3-1.下部メニュー

アプリの下部には5つメニューがあります。そのうち、本GPS サービスで利用するメニューは以下の3つです。

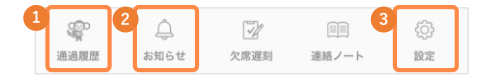

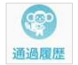

① GPS端末の状態や最新の位置情報、設定している通知場 所などが表示されます。

 ミマモルメからのお知らせが表示されます。複数のスマートフォンでGPS端末を見守る場合に送信される端末 追加認証コードはお知らせに届きます。

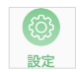

③ 各種設定を行うことができます。また、アプリやミマモ ルメサービスに関する説明を確認することもできます。 設定、確認できる項目は以下のとおりです。

| ユーザー管理        | 新たに見守るGPS端末を追加することができます。                            |
|---------------|-----------------------------------------------------|
| 端末情報          | ミマモルメアブリのご利用者様情報を変更するこ<br>とができます。                   |
| このアブリの<br>使い方 | ミマモルメアブリの基本的な操作方法(チュート<br>リアル)を見ることができます。           |
| ご利用規約         | ミマモルメアプリの利用規約をご確認いただけま<br>す(ブラウザへ遷移します)。            |
| お問い合わせ        | お問い合わせページをご案内します(ブラウザへ<br>遷移します)。                   |
| GPS           | 見守っているGPS端末の設定、新たに見守るGPS<br>端末の追加を行うことができます。(4-1参照) |

#### 注意

GPSサービス以外のミマモルメサービスをご契約されている場合、同一 画面に通知やお知らせが表示されます。 見守っているGPS端末の通過履歴を一覧で確認することができま す。

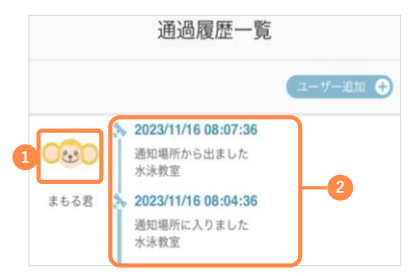

- 見守っているGPS端末のアイコンです。タップすると、GPS端末 名称、写真の編集画面へ遷移します。
- 2 最新の通過履歴2件が表示されます。アイコンは以下の通りです。

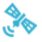

通知を許可した「通知場所」・「通知エリア」を通過した履 歴が表示されます。(4-4参照)

#### その他ミマモルメ有料サービスをご契約の方

以下のアイコンが通過履歴一覧上で一緒に確認できます。 (ご契約内容に応じて表示される情報が異なります。)

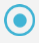

学校の門を通過した履歴や

まちなかに設置した受信機付近の通過履歴が表示されます。

駅の改札を通過した履歴が表示されます。

#### 小さい地図

見守っているGPS端末の状態が地図上に表示されます。地図を タップすると、詳細地図画面へ遷移します。(3-3参照) 小さい地図に表示される項目は以下のとおりです。

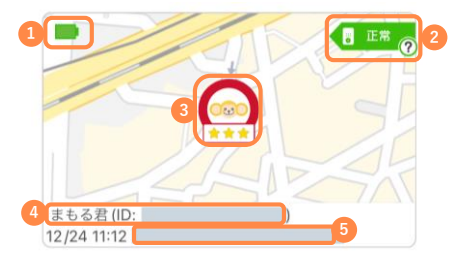

④ GPS端末の電池残量を表示しています。各アイコンは以下の通り です。

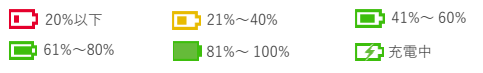

② GPS端末のステータスを表示しています。ステータスアイコン上の「⑦」をタップすると、各ステータスの説明画面が表示されます。各アイコンは以下の通りです。

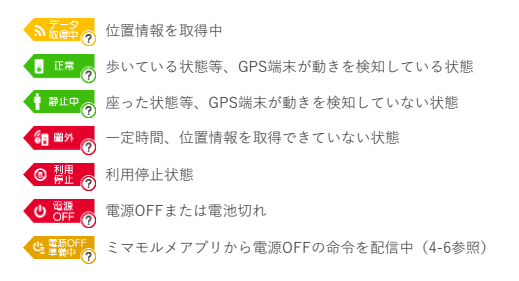

🕄 最新の位置情報が表示されます。

アイコン下の★マークは、最新の位置情報の精度を表します。 ※★マークの詳細は3-3参照。

- ※小さい地図に関しては、「詳細地図」画面内で設定した 「位置情報の精度」によらず、常に最新の位置情報および ★マークを表示しています。
- ④ 端末ID (数字)

※IDの前にはご自身で設定されたGPS端末名称が表示されます。 ③ 取得できた最新の位置情報の住所

#### ポイント

- 情報が更新されない場合、ミマモルメアプリをパックグラウンドから 消し、ミマモルメアプリやスマートフォンを再起動するなどをお試し ください。
- 「正常」時は、設定した頻度で現在の位置情報を取得します。また、 エコ・手動検索モード時(4-5参照)であれば、手動で現在の位置情報 の検索が行える状態です。

#### 注意

- 位置情報やステータスの更新に時間がかかることがございます。
- 通信状況が不安定な場合に、位置情報が取得できない状態が続くと、 GPS端末のステータスが「圏外」と表示されますが、次に位置情報が 取得できたタイミングで、適切なステータスに変わります。

#### 3-3. 詳細地図

通過履歴一覧の小さい地図をタップすると見守っているGPS端末 の詳細履歴を確認することができます。複数のGPS端末を見守っ ている場合、見守っている全端末が表示されます。

#### ボタン

地図上に表示されるボタンは以下の種類がございます。

| 表示精度 | **** |     | 00    |
|------|------|-----|-------|
|      |      | Die | IN UN |

表示の有無や設定の変更時に使用します。(3-4参照)

最新情報に更新します。

⑥ 詳細地図に表示する位置情報の精度を変更できます。

- ・地図上にアイコンが表示されない場合、右上のリロードマーク をタップしてください。
- 情報が更新されない場合、ミマモルメアプリをバックグラウン ドから消し、ミマモルメアプリやスマートフォンを再起動する などをお試しください。

#### アイコン

通過したスポットをアイコンで確認することができます。アイコ ンの種類は以下のとおりです。

また、各アイコンをタップすると、位置情報を取得した時刻やその場所へ到着した時刻(IN)・出発した時刻(OUT)が表示されます。

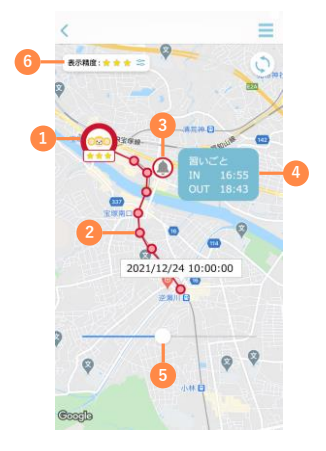

- GPS端末の最新の位置情報
- 2 位置情報を取得したタイミング

「②」のアイコンをタップすると、位置情報を取得した時間が表示 されます。

- 「通知場所」へ到着・出発したタイミング(4-4参照)
- ③ 「③」のアイコンをタップすると、通知場所へ到着・出発した時間が表示されます。
- ③ 設定している写真をタップすると、スライドバーが表示されます。 バーをスライドさせると、1日の移動経路を確認できます。
- 1 地図上に表示する位置情報の精度を3段階の中から選択できます。 選択された精度に応じた位置情報が地図上に表示されます。 (変更方法は次ページ参照)

#### 注意

位置情報の変化をカーナビゲーションのようにリアルタイムで自動的に 捉え、地図上に表示することはできません。

#### ポイント

- 地図上に表示される位置情報を線で結び、経路として表示します。
- ベルのマーク、学校マーク、経路(線)を非表示にすることも可能です。 (3-4参照)

#### その他ミマモルメ有料サービスをご契約の方

以下のアイコンが地図上で一緒に確認できます。 (ご契約内容に応じて表示される情報が異なります。)

□□□ 学校の門の通過情報

3 駅の改札の通過情報

まちなかに設置した受信機付近の通過情報

#### 位置情報の精度設定

地図上に表示する位置情報の精度を、3段階の中から選択するこ とができます。

左上の「表示精度」をタップすると、精度を選択する画面が表示 されるので、ご希望の精度を選択してください。

なお、初期設定は「★★」になっています。

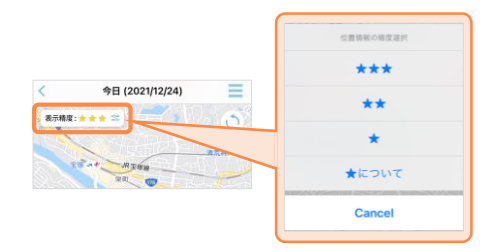

精度(★)については以下のとおりです。

| *** | 精度が高い位置情報のみを表示   |
|-----|------------------|
| **  | ズレが大きい位置情報を除いて表示 |
| *   | すべての位置情報を表示      |

例①:「 🛧 」で設定した場合

「★」~「★★★」のすべての位置情報が表示されます。 例②:「★★」で設定した場合

「★★」と「★★★」の位置情報が表示されます。

#### 精度とは

各位置情報は誤差を意味する「精度」を持っています。

「精度が高いもの」はより正確度が高く「実際に居た位置と同じ可能性 が高い」ということになり「精度が低いもの」は「実際に居た位置と異 なる可能性が高い」というものです。

当機能では詳細地図上で表示する位置情報の対象をフィルタリングする 機能となります。

- ★の数が多いほど、精度の高い位置情報だけが表示されますが、 位置情報の表示数は少なくなります。
- ★の数が少ないほど、位置情報の表示数は多くなりますが、精度の低い位置情報も表示されます。
- 設定はアプリ毎に保存される為、複数名で同一のGPS端末を見 守っていても設定内容が共有されることはありません。
- ・選択した表示精度(★)は、アプリで見守っている全てのGPS端末の位置情報に適用されます。複数台のGPS端末を見守っている場合、1台1台個別に表示精度(★)を設定することはできません。

メニュー項目は以下のとおりです。

| <        |                                         | ×    |
|----------|-----------------------------------------|------|
| 表示精度:    | ● 最新位置にフォーカス                            | -0   |
|          | 会 表示端末選択                                | -2   |
| LIES     | () 日付選択                                 | -3   |
| ノフォニーホール | ◎ #路                                    | ) -4 |
|          | 医 2000 2000 2000 2000 2000 2000 2000 20 | ) -5 |
| 1000     | () 通知場所                                 | ) -6 |
| -        | (3) 端末設定                                | -0   |
| WILL -   | 现在位置検索                                  | -8   |
|          | ⑦ マニュアル確認                               | -9   |

最新の位置情報をズームします。

#### 注意

「最新の位置情報」はGPS端末が最後に取得した位置情報を表示しているため、「現在地」とは異なる場合がございます。

- 2 1つのアプリで複数台のGPS端末を見守っている場合、どのGPS端 末の情報を表示するか選択できます。
- ③ 当日を含め、8日間の位置情報を遡って確認できます。
- ④ 取得した位置情報を取得順に線でつなぐか選択できます。
- ③ 登下校ミマモルメの校門通過を地図上に表示するか選択できます。(※ご契約者様に限ります)
- ⑥ 通知場所に設定した場所への出入りを地図上に表示するか選択できます。(4-4参照)
- 7 見守っているGPS端末の設定ができます。(4-1参照)
- 後索モードを「エコ」もしくは「手動」(4-5参照)に設定した場合のみ表示されるメニューです。ボタンを押すと最新の位置情報が検索できます。
- 9 サポートサイトへ遷移し、操作マニュアルを確認できます。

- ④~⑥の初期設定はオン 🚺 です。
- 検索結果の表示までに、時間を要する場合がございます。
- GPS端末の通信環境が不安定な場合など、状況によっては位置情報を検索できない場合がございます。その場合、再度検索ボタンをタップしてください。
- ステータスが「正常」の場合のみ、現在位置を検索することができます。

## 4. 詳細設定方法

#### 4-1. 端末設定について

GPS端末の設定をミマモルメアプリから行うことができます。設 定できる内容は以下のとおりです。

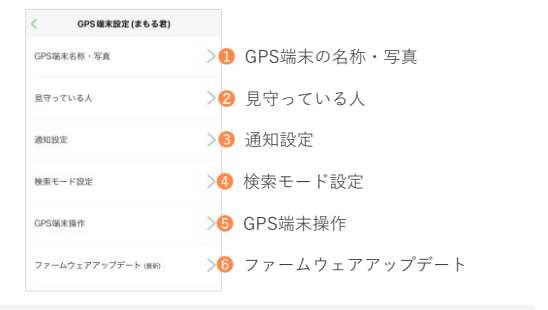

#### ポイント

GPS端末の設定画面表示方法は以下のとおりです。

- 1. 下部メニューの「設定」をタップ
- 2. 緑色の「GPS」をタップ
- 3. 対象のGPS端末をタップ

#### 4-2. 端末設定 > GPS端末名称・写真

アプリ上で位置確認がしやすいように、以下の設定ができます。 設定できる内容は以下のとおりです。

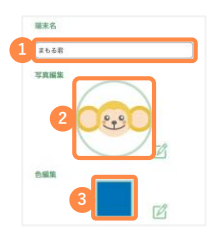

小さい地図に表示される名前
 地図上で位置を示すアイコン
 アイコンや経路の色

アプリ毎に保存される設定のため、複数名で同一のGPS端末を見 守っている場合でも、設定内容はご自身のアプリのみに反映され ます。

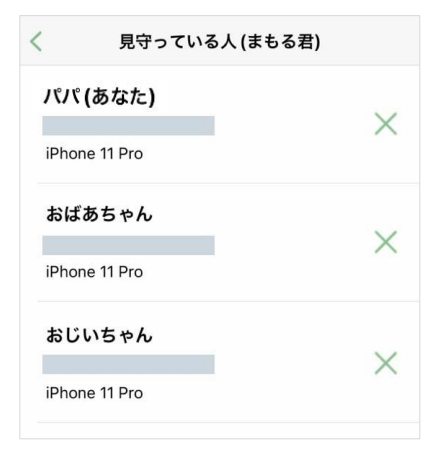

自分以外にGPS端末を見守っている人の確認と解除ができます。

リストの一番上に表示される名称が、自身のスマートフォンです。 二番目以降に表示される名称が、自分以外に同じGPS端末を見 守っている方のスマートフォンです。

リストに表示されている「×」ボタンをタップすると、当該GPS 端末とミマモルメアプリの連携を解除することができます。

当操作を行うことで、連携を解除されたミマモルメアプリでは、 GPS端末の情報が閲覧できなくなり、通知も届かないようになり ます。

スマートフォンの機種変更を行った場合、前のスマートフォンア プリの連携を解除すると、前のスマートフォンへ通知が届かない ようになります。

- ※前のスマートフォンのミマモルメアプリを削除することでも、通知 は届かないようになります。
- ※ 機種変更時の注意点は、よくある質問「スマートフォンの機種変更 をするときはどうしたら良いか。」の項目をご確認ください

#### 4-4. 端末設定 > 通知設定

通知を受け取りたい内容(バッテリー低下・通知場所設定・通知 エリア設定)を設定することができます。

#### バッテリー低下通知

GPS端末のバッテリーが低下した際に、ミマモルメアプリでプッ シュ通知を受け取るかを選択できます。 通知の初期設定はオンになっています。

| < 通知設定(まもる君) |   |
|--------------|---|
| バッテリー低下通知    | 0 |
| 通知場所設定       | > |
| 通知エリア設定      | > |

通知をONにするとバッテリー残量が30%以下・15%以下になった ときに、次の内容で通知します

**30%以下:** 「○○(端末名称)の充電が少なくなっています。」 **15%以下:** 「○○ (端末名称)を充電してください。」

#### ポイント

- アプリ毎に保存される設定のため、複数名で同一のGPS端末を見 守っている場合でも、設定内容はご自身のアプリのみに反映され ます。
- 複数のスマートフォンでアプリを利用し、同じアカウント(メールアドレス)を設定している場合、設定内容は同期されます。

#### 通知場所設定

よく通過する場所への出入りを次の内容でプッシュ通知を送るこ とができます。

「〇〇(端末名称)が[通知スポット名称]に入りました。」

「〇〇(端末名称)が[通知スポット名称]を出ました。」

通知場所には、自分で作るポイントと自動で作成されるポイント の2種類があります。

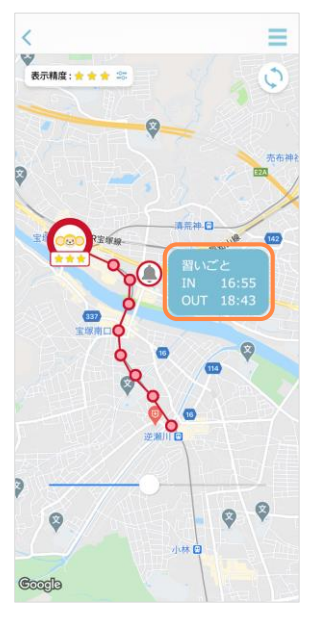

#### 注意

 表示精度の設定によらず、表示精度「★★」以上の位置情報をもと にプッシュ通知を送信しています。

#### 通知場所設定〜自分で通知場所を作成する場合〜

以下の手順で任意の通知場所を作成できます。

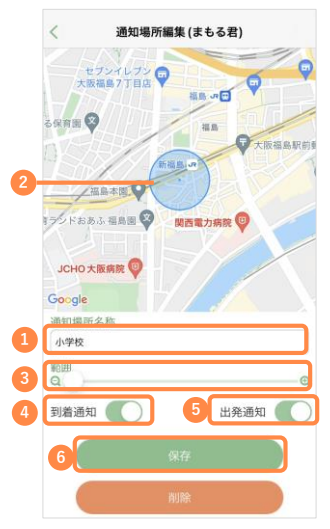

通知場所名称を入力

- 2 地図を拡大し、指定したい場所を表示して長押し
- ⑥ 範囲を指定(最小が半径100m、最大が半径200m)
- ④ 通知場所到着時に通知を受け取るか設定
- ⑤ 通知場所出発時に通知を受け取るか設定
- ⑥ 保存ボタンで設定を保存

#### 注意

- 通知場所の作成個数に上限はございませんが、通知場所が多いと プッシュ通知が増え、スマートフォンのバッテリー残量の減りが早 くなります。
- 作成した通知場所は、削除することが可能です。
- 手動検索モードの時は通知が届きません。
- 作成した通知場所は、アブリ毎に保存されるため、複数名で同一の GPS端末を見守っていても通知場所が共有されることはありません。

#### 通知場所作成のポイント

- 駅の真ん中や家の中心などは避け、必ず通っている道路側に中心 を寄せて作成すると、通知を誤認識する確率が低下します。
- 習い事など、屋内に滞在する場所を設定する際は、範囲を広めに 設定すると、通知を誤認識する確率が低下します。

#### 通知場所設定〜自動で通知場所が作成される場合〜

GPS端末を携帯しながら1ヶ月程度同じ経路を移動することにより、 よく行く場所を学習し、通知場所を自動で作成します。 自動で作成される通知場所は最大で5つです。 自動で作成された通知場所の設定を編集することが可能です。

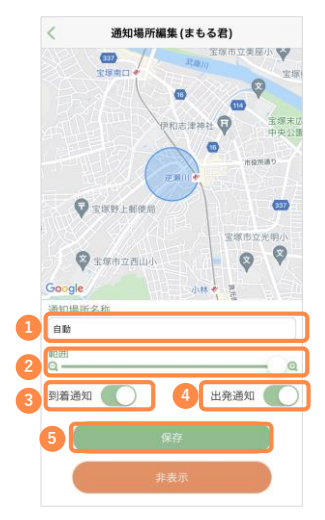

- 通知場所名称を変更可能
- 2 範囲を変更可能(最小が半径100m、最大が半径200m)
- ⑥ 通知場所到着時に通知を受け取るか設定
- ④ 通知場所出発時に通知を受け取るか設定
- ⑤ 保存ボタンで設定を保存

- 通知の初期設定(通知場所到着時・出発時に通知を受け取るか) はオフになっています。
- 自動で作成された通知場所を編集することや非表示にすることは できますが、削除することはできません。
- 地下鉄での移動や、短時間での長距離移動が多い場合など、正しく通知場所が作成できない場合もございます。
- 設定はアプリ毎に保存されるため、複数名で同一のGPS端末を見 守っていても設定内容が共有されることはありません。

#### 通知エリア設定

GPS端末を携帯しながら1ヶ月程度同じ経路を移動することにより、 よく行くエリアを学習し、通知エリアを自動で作成します。 自動通知エリアから出た際、次の内容でプッシュ通知を送ること ができます。

「〇〇(端末名称)が[通知エリア名称]から出ました。」

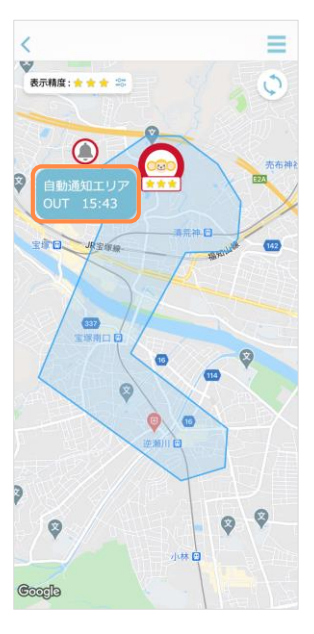

#### 注意

 表示精度の設定によらず、表示精度「★★」以上の位置情報をもと にプッシュ通知を送信しています。

#### 通知エリア設定

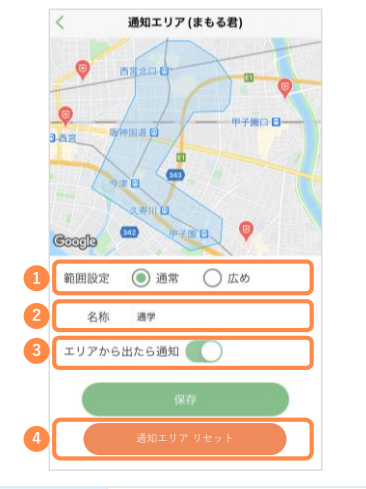

通知エリア設定で設定できる内容は以下のとおりです。

| 1 範囲設定      | 通常もしくは広めを選択                                                         |
|-------------|---------------------------------------------------------------------|
| <b>2</b> 名称 | 通知エリアの名称を設定                                                         |
| ❸エリアから出たら通知 | エリアから出た際、ミマモルメアプリへのプッ<br>シュ通知を希望するかを選択                              |
| ❹通知エリアリセット  | 自動で作成された通知エリアをリセットします。<br>リセット後、1ヶ月程度同じ経路を移動すると、<br>新たな通知エリアを作成します。 |

- ミマモルメアプリのインストール時の初期通知設定(通知エリアから出た際に通知を受け取るか)はOFFになっています。
- 地下鉄での移動や、短時間での長距離移動が多い場合など、正しく通知場所を作成できない場合もございます。
- 手動モードの時は通知が届きません。
- 範囲や通知の設定はアプリ毎に保存されるため、複数名で同一の GPS端末を見守っていても設定内容が共有されることはありません。
- 通知エリアはリセット後、復元できません。
   また、複数名で見守っている場合、他の見守っている方のアプリでも通知エリアがリセットされます。

#### 4-5. 端末設定 >検索モード設定

GPS端末の位置情報を取得する頻度が選択できます。 GPSが動作を検知した時に、設定した時間間隔で位置情報を取得 し、ミマモルメアプリの地図上に表示します。 選択できる頻度は以下のとおりです。

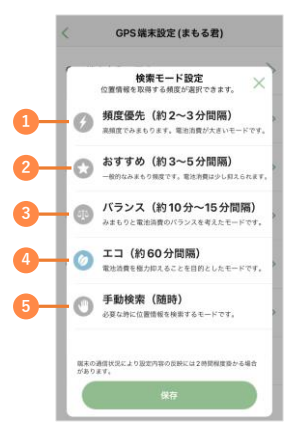

- 頻度優先:約2~3分おきに、GPS端末の位置情報を取得します。
   高頻度でみまもります。
- 2 おすすめ:約3~5分おきに、GPS端末の位置情報を取得します。 一般的なみまもり頻度です。
- (3) バランス:約10~15分おきに、GPS端末の位置情報を取得します。 みまもりと、電池消費のバランスを考慮した頻度です。
- ユ コ : 約60分おきに、GPS端末の位置情報を取得します。
   電池消費を抑える頻度です。手動検索も可能です。
- ⑤ 手動検索:必要な時に手動で位置情報を検索します。 検索ボタンをタップし、位置情報が返ってきた場合 のみ表示されます。

#### ポイント

- ・初期設定は「おすすめ」モードが選択されています。
- 「エコ・手動検索」を選択している場合のみ、ハンバーガーメニュー を開いた際、一番下に「現在位置検索」ボタンが表示されます。

#### 注意

複数名で見守っている場合、誰かが設定を変更すると他の見守っている方のアプリにも変更が反映されます。その際、各スマートフォンへ次の内容でプッシュ通知が届きます。

「〇〇(端末名称)のトラッキング間隔が変更されました。」

- 取得頻度が高いほど、GPS端末のバッテリー消費が早くなります。
- モードの変更には2時間程度の時間を要する場合がございます。そのため、手元にGPS端末があるときに操作いただくことを推奨しています。
- 利用する環境やモード設定により、位置情報が取得できない場合やズレが生じる場合がございます。
- 位置情報の変化をカーナビゲーションのようにリアルタイムで自動的に捉え、地図上に表示することはできません。

#### 4-6. 端末設定 > GPS端末操作

ミマモルメアプリからGPS端末へ操作命令を出すことができます。

|    | く GPS端末操作(まもる君) |   |
|----|-----------------|---|
| 1— | ブザーを鳴らす         | > |
| 2— | - ブザーを止める       | > |
| 3— | 電源 OFF          | > |

ブザーを鳴らす:3回、ピーという音が鳴ります。

2 ブザーを止める:ブザーを鳴らす命令を取り消します。

⑥ 電源OFF:GPS端末の電源を切ります。

- 複数名で見守っている場合、どなたでもGPS端末に操作命令を出すことができますので、ご注意ください。
- ・操作命令の実行には最大1~2分程度かかる場合がございます。
- ブザーは「エコ・手動検索」モードの時のみ利用できます。
- 「ブザーを止める」はブザーが鳴りはじめるまでの間だけ有効です。
   ブザーが鳴っている際の操作命令は無効になります。

## 5. ファームウェアアップデート

ファームウェアアップデートとは、発売後の製品の機能操作性向 上、エラー修正などのために、GPS本体のソフトウェアを最新の 状態にアップデートすることです。ファームウェアアップデート は予告なく実施される場合があります。

より快適に製品をご利用いただくために、最新の状態にアップ デートいただくことをお勧めします。

#### ファームウェアアップデート実行前にお読みください

- 充電をフルにしてからアップデートを実施してください。また、アッ プデート中は電源を切らないでください。
- ファームウェアアップデートに失敗した場合、アップデートをやり直 してください。
- アップデート中はサービスがご利用いただけません。
- 通信環境や設定モードによっては、アップデートが完了するまでに時間を要する場合があります。

#### ファームウェアアップデート手順

- ミマモルメアプリ内「お知らせ」にてファームウェアアップデート 実施のお願いが通知されます。
- GPS端末設定画面より、「ファームウェアアップデート」ボタンを 選択します。
- 「ファームウェアアップデートが可能です。アップデートします か?」と表示されます。「OK」を選択すると、自動でアップデー トがはじまります。

#### ファームウェアアップデートの状態を表すアイコン

ファームウェアアップデート 展新

(最新)

最新のファーム ウェアが適用され ている状態。 ファームウェア アップデートの実 行が可能。 ファームウェア アップデート実行 中もしくは待機中。

- ファームウェアアップデートが始まると、GPS端末のLEDランプが青 く点滅します。(ファイルのダウンロード容量によっては、青く点滅 し始めるまでに時間がかかる場合があります。
- 複数名で見守っている場合、どなたか1名が操作するとGPS端末が アップロードを実行しますのでご注意ください。
- バッテリー残量が低下している場合や、通信環境が不安定な場合、正 しくアップデートできない場合があります。

## 6. SOSモード

GPS端末のボタンを5秒長押しすることにより、GPS端末を見 守っている保護者のアプリへ次の内容でプッシュ通知を送ります。 「○○(端末名称)のGPS端末ボタンが押されました。」

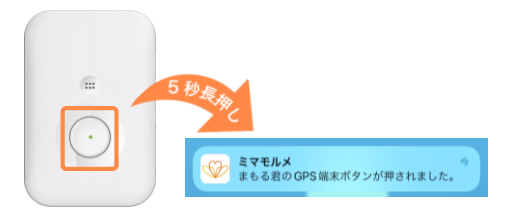

また、SOSモード発動後、位置情報が自動で30秒ごとに取得され、 アプリの詳細地図上へ (● マークで表示されます。 (発動後5分間継続)

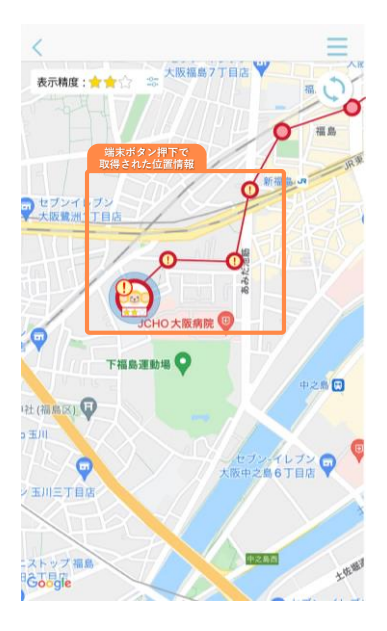

#### 注意

- 通知を送るまでに、約1分程度の時間を要する場合がございます。
- GPS端末の通信環境が不安定な場合など、通知が届かない場合がございます。
- ・端末の設定によらず、通知が届きます。
- SOSモード起動により「ピー」と音が鳴りますが、防犯ブザーのよう に大音量でブザー音を鳴らす機能ではありません。

#### プッシュ通知が届かない場合

SOSの通知が届かない場合、以下のことが考えられます。

- 通信障害、通信環境が不安定な状態。
- GPS端末のステータスが「正常」でない。
- ・一度SOS通知を送った後、5分以内に再度ボタンを長押し。

## 7. よくある質問

#### QRコードについて

#### 🧿 QRコードが読み込めない。

GPS端末連携画面で「QRコードがない場合」をタップして ください。続いて、GPS端末側面に記載されている

「IMEI」と「SN」を入力して「次へ」をタップしてください。(マニュアル 2-1のSTEP04参照)

#### QRコードを読み取るとWEBサイトへ遷移する。

ミマモルメアプリ内のQRコード読み取りカメラで「端末識 別用QR」を読み込んでください。それ以外のカメラアプリ 等で読み込んだ場合、インターネット検索結果画面へ遷移 してしまいアプリと連携ができません。 (マニュアル 2-1のSTEP04参照)

#### GPS端末アプリ連携について

#### 🝳 アカウント認証コードが届かない。

入力したメールアドレスに誤りがある可能性がございます。 アカウント認証コードが届かない場合は「設定」の中の 「端末情報」よりメールアドレスをご確認ください。

※アカウント認証コードのご案内メールが、迷惑フォルダ に入っている可能性もございます。

下記ドメインを受信できるよう設定のうえ、再度GPSア カウント認証コードの再送をタップしてください。

#### hanshin-anshin.jp

(ドメインとは、メールアドレスの「@」より後ろのこ とを指します。「迷惑メール拒否」設定がご不明の場合 は携帯ショップにてご確認ください。)

上記をお試しいただいても届かない場合は、別のメールア ドレスのご利用をお試しください。

#### ♀ きょうだいのGPS端末をアプリに追加表示したい。

見守るGPS端末を追加する場合は、以下の手順でGPS端末 とミマモルメアプリの連携を行ってください。(マニュア ル 2-1参照)

- 方法① 下部メニューより「通過履歴一覧」画面を開き、 右上「ユーザー追加」ボタン、「GPS端末を登録」 の順にタップしてください。
- 方法② 下部メニューより「設定」画面を開き、緑色の 「GPS|内の「+」ボタンをタップしてください。

#### Q GPS端末と連携しようとすると、端末追加認証コー ド入力を求められる。

既に他の保護者の方がGPS端末とアプリが連携されている 状態で、別の方がGPS端末とアプリを追加で連携する場合、 「端末追加認証コード」の入力が求められます。

既にGPS端末と連携されている方のメールアドレス宛、も しくはミマモルメアプリの「お知らせ」に「端末追加認証 コード」が届きますので、追加で連携される方のアプリに、 当該認証コードを入力してください。 (※スマートフォンの機種変更に関しては、よくある質問「スマートフォンの機種 変更をするときはどうしたら良いか。)をご参照ください。)

#### GPS連携画面で「ID票を登録」と表示されるが何を 入力すればよいか。

本GPSサービスのご利用に、ID票の登録は必要ありません。 GPSサービス以外のミマモルメサービスのご利用時に、入 力いただく必要がある項目となります。

## 2 実際GPS端末を持っている位置と、アプリで表示される位置が異なるのはなぜか。

GPS端末はアプリで設定した頻度にて位置情報を取得し、 アプリに表示しています。(マニュアル 4-5参照) そのため、リアルタイムなGPS端末の位置情報と、アプリ に表示されている位置情報には誤差が生じます。 また、周りに障害物(建物や屋内の壁)などがある場合、 「受信できるGPS衛星やWi-Fiのアクセスポイントが限られ る。」、「電波が障害物に反射、迂回してしまう。」と いった要因によって位置情報の精度が悪くなり、誤差が生 じる可能性があります。

#### ・ 地図上のリロードマークを押しても現在位置が表示 されない。

地図上のリロードマークは「現在地」を更新する機能では なく、GPS端末が取得した最新の位置情報を更新する機能 です。

#### Q 手動で位置検索ができない。

検索モードが「エコ」または「手動検索」になっているか ご確認ください。

また、「通過履歴」画面の小さい地図上に表示されている GPS端末の状態アイコンが「正常」でない場合、位置情報 の検索は行えません。(マニュアル 3-2参照)

## 手動で位置検索を行っても、結果が地図上に表示されない。

現在位置検索ボタンをタップして、数十秒経過しても地図 の表示が変わらない場合、詳細地図右上の「リロード」ボ タンをタップしてください。

それでも表示されない場合、再度、現在位置検索ボタンを タップしてください。

※検索ボタンタップ後、通信状況などの影響で位置情報が 取得できない、もしくは取得できても精度が低い場合、 位置情報は地図上に表示されません。

#### 図 圏外の表示がずっと続いている。

GPS端末の電源をOFF・ONしていただくことで改善される 場合がございます。

充電ケーブルを外した状態で、GPS端末のボタンを5回連 続押下して電源をOFFにし、少し時間をあけてから、GPS 端末のボタンを5秒長押しして電源をONにしてください。

# アプリを起動すると、「連携している端末はありません」と表示され、位置情報が閲覧できなくなっていた。

再度GPS端末の登録を行っていただくようお願いいたしま す。(マニュアル 2-1のSTEP04参照)

アプリがどのGPS端末と連携しているか、月1回程度の頻 度でお客様のアプリ起動時にシステムチェックを行ってい ます。その際に、スマートフォンの通信環境が不安定な場 合、正しくシステムチェックが行えず、アプリとGPS端末 の連携が外れてしまう事象を確認しております。本事象の 改善まで、もう少々お時間を要する見込みとなります。お 手数をおかけし申し訳ございません。

#### 0 位置情報が、取得時刻よりも遅れて表示されること がある。

(例:13時の位置情報が、1時間遅れて14時に表示される。)

GPS端末の通信環境が不安定な場合、GPS端末が位置情報 を取得できていても、取得した位置情報をアプリへ送信す ることができません。通信環境が安定したタイミングで、 それまでに取得できていた位置情報をすべてアプリへ送信 し、GPS端末の通信環境が不安定な状況下でも位置情報を 消失させないようにしています。これらの位置情報が、取 得時刻よりも遅れて表示されるものに該当します。

#### GPS端末のLEDランプがずっと赤色点灯になってし まう。

GPS端末の電源をOFFにし、少し時間をあけてから、GPS 端末のボタンを5秒長押しして電源をONにしてください。

#### Q GPS端末が充電できない。

充電環境(USBケーブル・ACアダプター)を見直してくださ い。

#### 推奨環境

USBケーブル: GPS端末側:USBType-C(急速充電非対応) アダプター側:USBType-A

ACアダプター:5V/1A、急速充電非対応

ケーブルとACアダプターが一体型のものは充電できない場 合がございますので、お控えください。

また、パソコンから充電する場合や、たこ足配線のコンセ ントからの充電する場合、電流が小さいため充電に時間を 要すことに加え、満充電にならない場合がございます。家 庭用の壁付けコンセントから直接充電いただくようお願い いたします。

#### 急に充電ができなくなった。

#### (充電ケーブルを挿しなおしても、LEDランプが緑点滅しなく なった)

ー度、充電環境(USBケーブル・ACアダプター)について下 記内容をご確認ください。

- これまで充電できていた環境と同じ充電環境を利用しているか。
- ・USBケーブル(Type-C)を変更しても改善しないか。
- ・ACアダプター(推奨:5V/1A)を変更しても改善しないか。

#### ファームウェアアップデートを何度実行しても完了 にならない。

下記内容を順番にお試しください。

 アプリを一度バックグラウンドから削除し、再度アプリ を立ち上げてください。

38

- GPS端末を充電してください。
- ・ GPS端末の電源をOFF/ONしてください。

#### O GPS端末ボタンを5秒以上長押ししても位置情報が 更新されない。(SOSモードがうまく機能しない。)

詳細地図右上のリロードボタンをタップして画面を更新し てください。 なお、SOSモードで位置情報を取得していても、位置情報

の精度が低い場合は地図上に表示されません。

#### 解約・変更

#### スマートフォンの機種変更をするときはどうしたら 良いか。

< <u>機種変更前のスマートフォンのみ</u>で見守っている場合> 機種変更前のスマートフォンでミマモルメアプリの連携を 解除後、機種変更後のスマートフォンにミマモルメアプリ をダウンロードいただき、GPS端末との連携をおこなって ください。(解除方法はマニュアル4-3参照)

<<u>複数名のスマートフォン</u>で見守っている場合> 機種変更後のスマートフォンでミマモルメアプリをダウン ロードいただき、GPS端末との連携を行ってください。 (マニュアル 2-1参照)

なお、GPS端末の連携に用いるメールアドレスが、機種変 更前に連携していたメールアドレスとは異なる場合、「端 末追加認証コード」の入力が必要となります。端末追加認 証コードは、以下の2か所に配信されます。

配信先① 機種変更前のスマートフォン(アプリ内の「お知 らせ」)

配信先② 機種変更前に連携済みのメールアドレス

1台のGPS端末を複数名がアプリで見守っている場合、新 たなアプリの連携が試みられると、「端末追加認証コー ド」が他の見守り者のアプリに配信されますので、当該 コードを共有いただくようお願いいたします。

#### GPSサービスを解約したい。

退会される1ヶ月前までに、GPS端末をお手元にご準備の 上、弊社カスタマーセンター(0570-081-300)までお電話く ださい。